# MaeGo

# User Manual v1.0

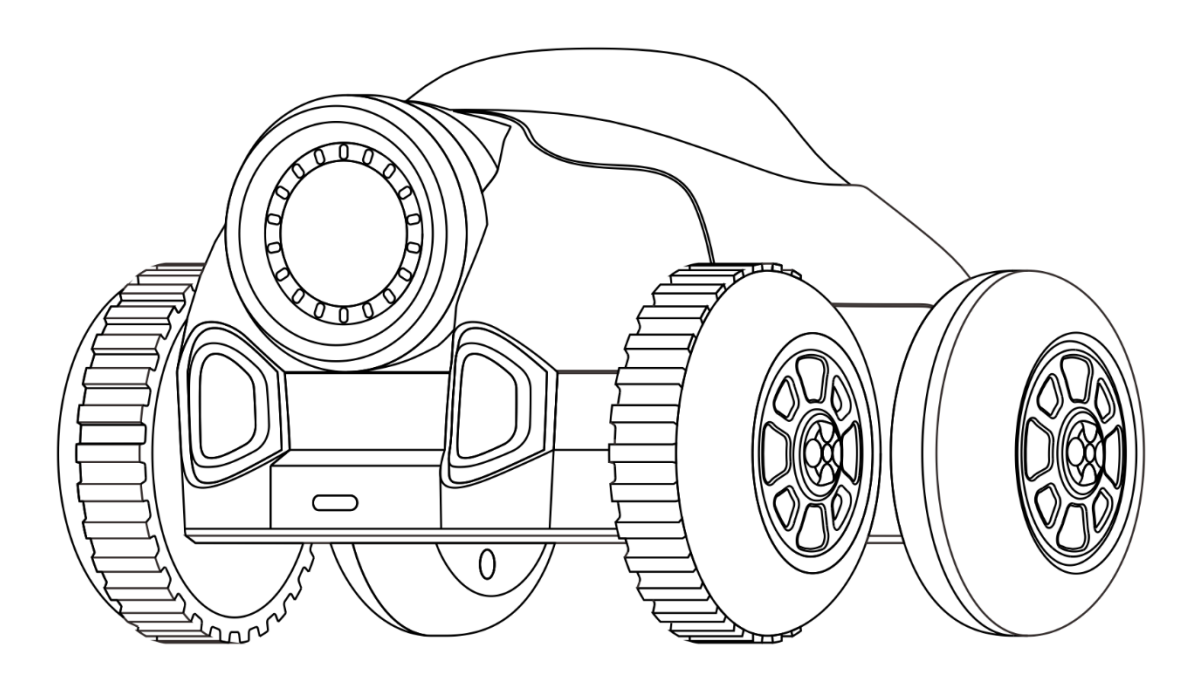

# Contents

| 1 Warning3                            |
|---------------------------------------|
| 2 Overview4                           |
| 3 Diagram4                            |
| 4 Specifications5                     |
| 4.1 Robot5                            |
| 4.2 IR Blaster6                       |
| 5 Usage7                              |
| 5.1 IR blaster Battery Installation7  |
| 5.1 Robot Power On / Off8             |
| 5.2 Mode switch8                      |
| 5.3 Game Mode9                        |
| 5.3.1 Place obstacles9                |
| 5.3.2 Vision Marker10                 |
| 5.3.3 Load IR Blaster11               |
| 5.3.3 Switch IR blaster Bullet mode11 |
| 5.3.4 Start Game12                    |
| 5.3.5 NERF Support13                  |
| 5.3.6 LED Indicator                   |
| 5.4、Coding Mode14                     |
| 5.4.1 MaeGo python14                  |
| 5.4.2 Blockly Coding16                |

|      | 5.5 Upgrade      | .18 |
|------|------------------|-----|
|      | 5.4 Charging     | 19  |
| Appe | endix            | 20  |
|      | Indicator States | 20  |

# 1 Warning

- 1.1. Do not immerse the product or any part in water or any other form of liquid
- 1.2. Do not drop, throw, or kick the product as this may damage mechanical functions.
- 1.3. Do not allow MaeGo to roam freely or leave unattended near edges from which MaeGo could fall.
- 1.4、 Do not allow MaeGo to work outdoor, cause the Lidar cannot work in sunshine.
- 1.5、 It's recommended using MaeGo on a smooth surface.

# **2** Overview

MaeGo is the world's first AI robot car that runs, stops, turns and performs preset tasks autonomously to play FPS games with you in reality.

You can shoot infrared rays using the IR blaster or foam balls/darts from Nerf blasters at them in a multiplayer battle, having fun for hours with your families and friends.

MaeGo is more than an AI robot for shooting games, but also a coding platform to cultivate children's logic and strategic thinking and prepare them for school and future careers in STEM.

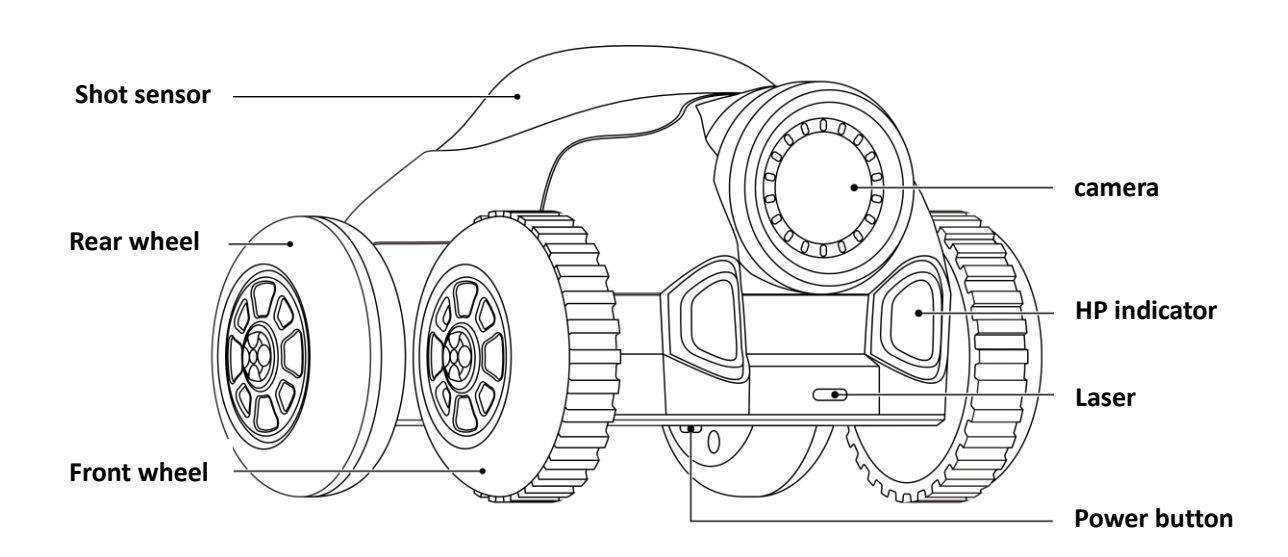

# 3 Diagram

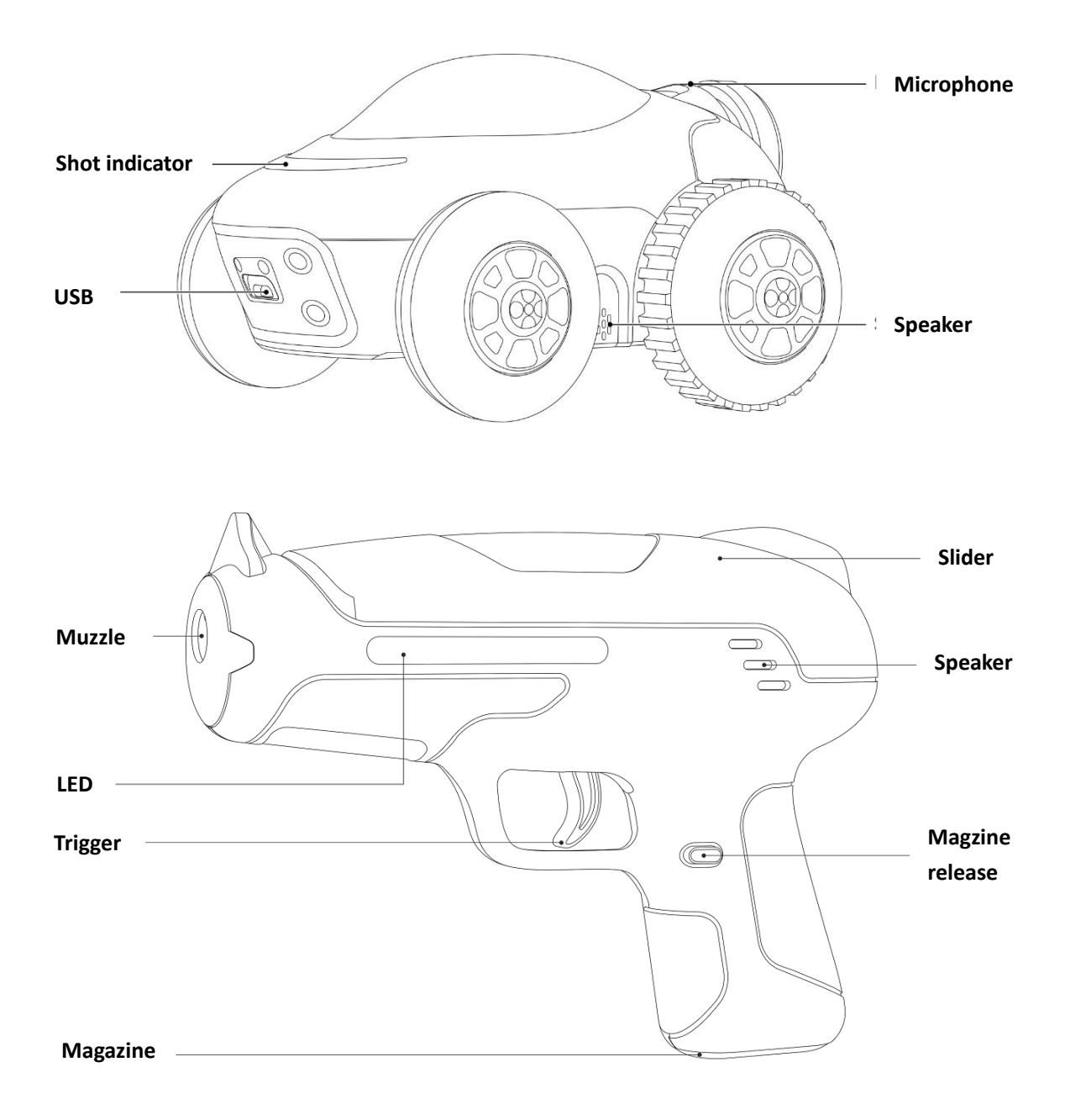

# **4** Specifications

## 4.1 Robot

| Size   | 150×114×82 (mm) |  |
|--------|-----------------|--|
| Weight | 360g            |  |
| Camera | Yes             |  |

| Processor     | Quadcore ARM Cortex-A35@1.3GHz |  |
|---------------|--------------------------------|--|
| Controller    | ARM Cortex -M4@120MHz          |  |
| Lidar         | Yes                            |  |
| IMU           | Yes                            |  |
| IR            | Yes                            |  |
| Microphone    | Yes                            |  |
| Speaker       | Yes                            |  |
| Battery       | 3.8V 1100mAh LiPo              |  |
| Charger       | USB                            |  |
| Running time  | About 30 minutes               |  |
| Charging time | About 60 minutes               |  |
| Max speed     | 2m/s                           |  |
| WiFi          | Yes                            |  |
| Coding        | Pyhton, Blockly                |  |
| Upgrade       | ΟΤΑ                            |  |

# 4.2 IR Blaster

| Size         | 176×132×40(mm)     |
|--------------|--------------------|
| Weight       | 160g (w/o battery) |
| IR           | Yes                |
| Max distance | 10m                |
| Speaker      | Yes                |

| LED               | Yes                       |  |
|-------------------|---------------------------|--|
| Battery           | 1.5V AAA×2 (Not Included) |  |
| Auto power off    | Yes                       |  |
| Ejecting Magazine | Yes                       |  |

# 5 Usage

# 5.1 IR blaster Battery Installation

2 AAA battery is needed for IR blaster. Please follow the steps bellow to

install battery for IR blaster.

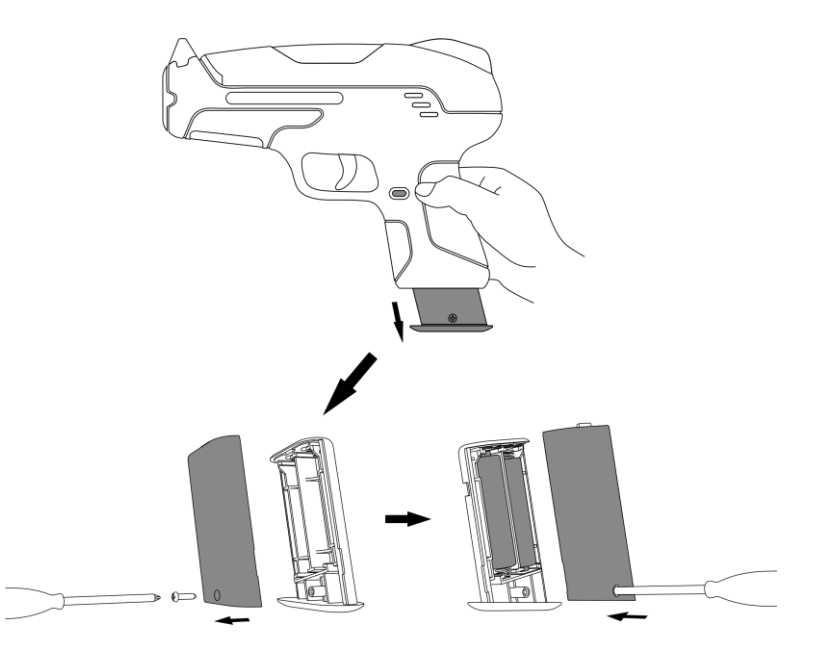

1: press the battery box (magazine) release and take the battery box out.

2: unscrew the cover of the battery box.

3: install the battery and screw the battery box cover back.

# 5.1 Robot Power On / Off

The power button is on the back of the Robot.

Actions for the button is:

Power on: press 1s

Power off: press 3s

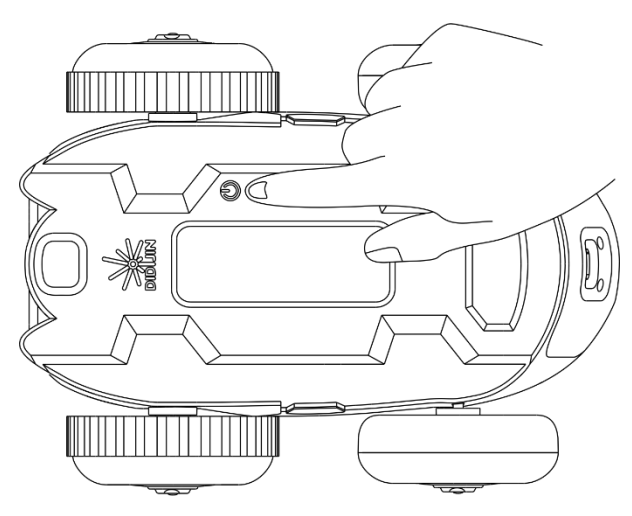

LED indicators for power up:

Solid yellow: booting up

Blinks Red two times: battery is too low to power on, please charge it.

notes: the booting up process takes about 8s.

## 5.2 Mode switch

There are two modes for MaeGo, game and coding, in game mode, you can play target shooting game, MaeGo drive autonomously, in coding mode you can program it by Python or Blockly.

MaeGo enters game mode after power up by default, you can switch its

mode by double clicking its power button.

LED indicator:

Flash green 4 times : game mode

Turn on 1 second: coding mode

#### 5.3 Game Mode

In the game mode, the robot will move autonomously, and you can shoot the MaeGo by the IR blaster or foam ball blaster.

Each time you shoot MaeGo, its shot indicator will flash and its HP indicator will change its color from green to yellow then to red. if MaeGo' s HP indicator flash yellow or red means its HP is not enough, it will try to find a obstacle to hide and recover. If you can shoot MaeGo when its HP indicator flash red, you can shoot it over.

If MaeGo is shoot over, it can flip back in 20s for next game.

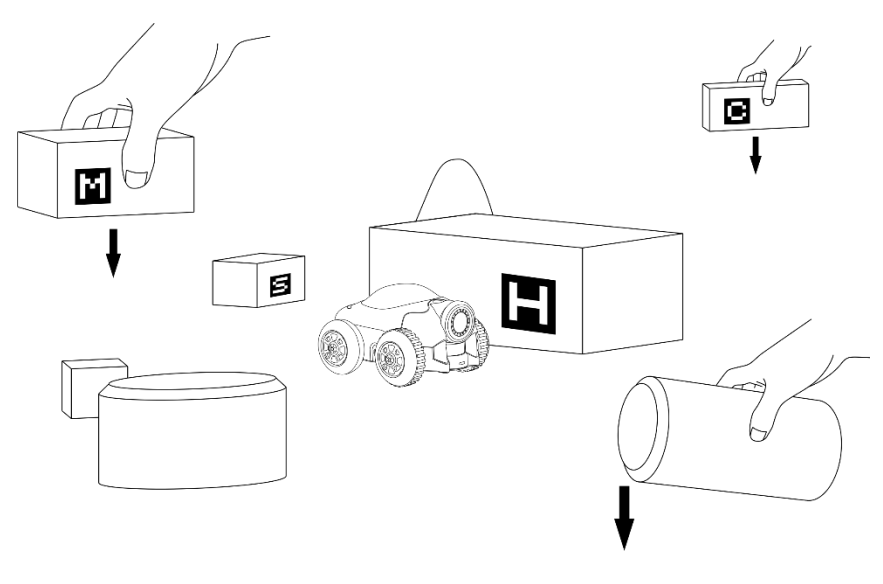

#### **5.3.1 Place obstacles**

9 ©DIDIJIN All Rights Reserved

In the game mode, you can place some obstacles in the ground to add the fun of the game.

MaeGo scans the obstacles When it is running. If MaeGo gets shot, its HP (hit point) will drop, and it will try to find obstacles to hide from your shot. once it finds the obstacle where it can hide, it will enter recover mode to increase its HPs before coming out to challenge your shooting skill again.

#### 5.3.2 Vision Marker

Putting vision marker on obstacles can make the MaeGo enter different mode. For example, if the MaeGo finds vision marker "M" when it is running, it can double it HPs, which is going to be difficult for you to shoot it over.

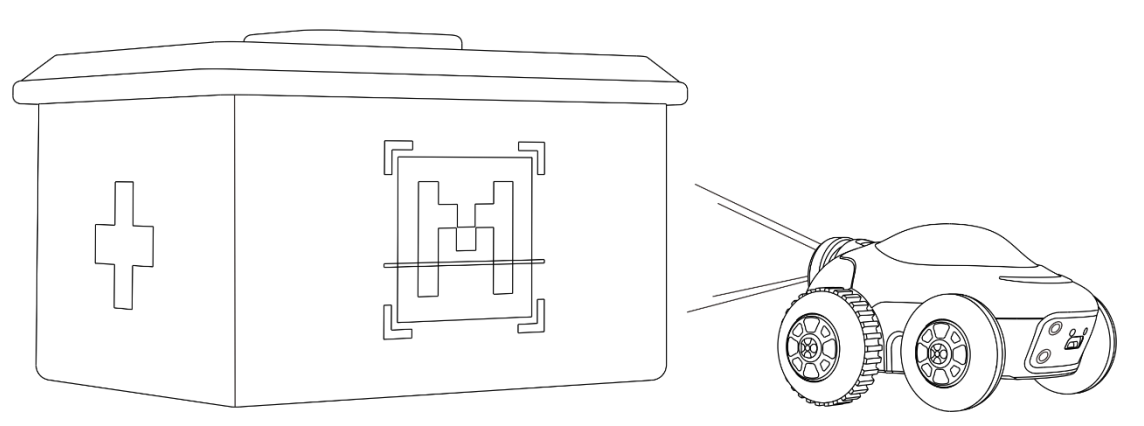

| mak        | er | means    | comments          |
|------------|----|----------|-------------------|
| M Medicine |    | Medicine | Double MaeGo's HP |
| н          |    | Home     | MaeGo's home      |

#### 5.3.3 Load IR Blaster

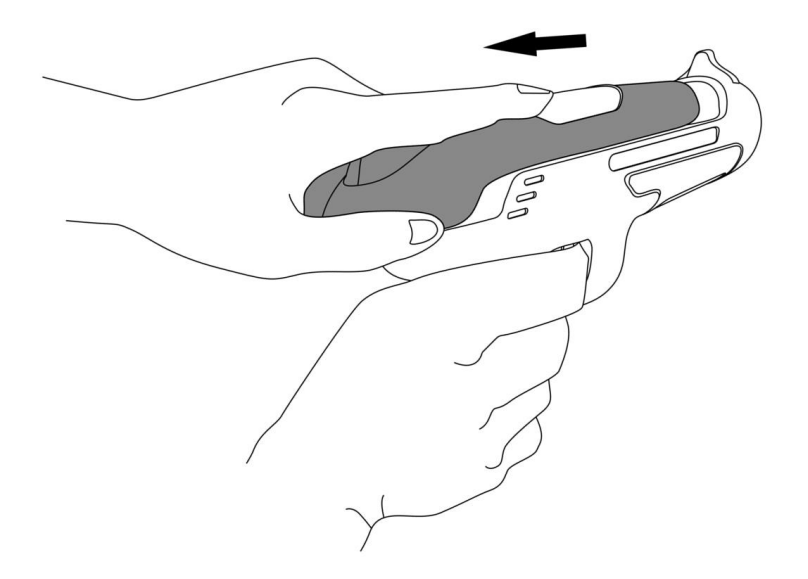

Before shooting, you need to pull the slide of the IR blaster to load the blaster. 10 times you can shoot after you load the Blaster. Each time you pull the trigger, the LED will flash, and speaker will play sound. if LED doesn't flash any more, you need to load the blaster again.

5.3.3 Switch IR blaster Bullet mode

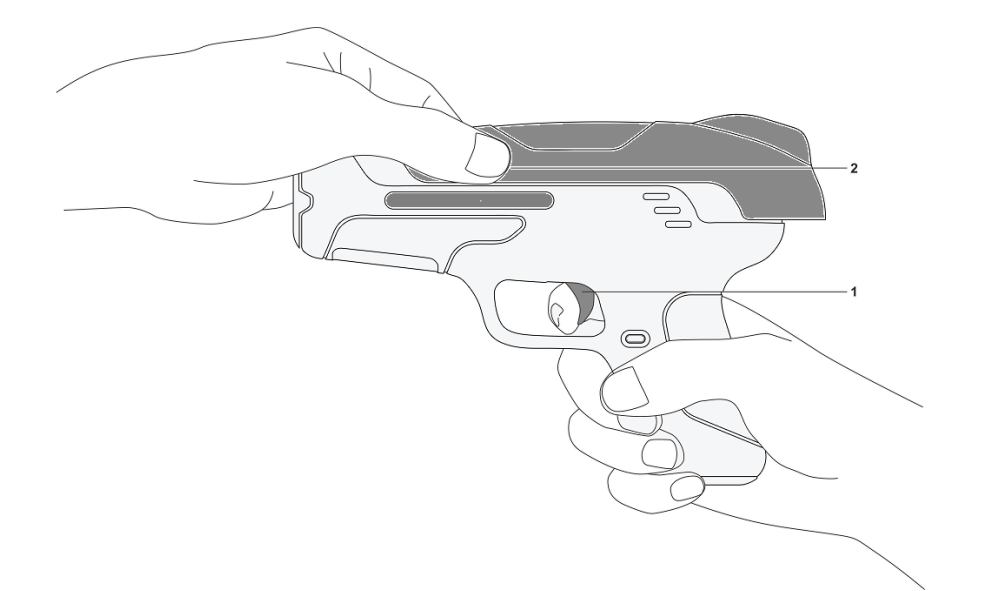

The IR Blaster can be set to two different modes, and MaeGo' s shot indicator flash different colors for this two different modes, GREEN for  $^{11}$ 

©DIDIJIN All Rights Reserved

mode 1, and RED for mode 2. So, you can set two or more IR blasters into 2 teams, to compete with your friends.

The IR blaster is set to mode 1 by default, In order to change the mode of the bullet, you need to pull the trigger first, then pull the slider, the IR blaster will switch between mode 1 and mode 2.

LED indicator:

Blink 1 time: mode 1

Blink 2 times: mode 2

## 5.3.4 Start Game

After powering on the robot and loading the IR blaster, shooting at the red semitransparent part on the top of robot can start the target shooting game.

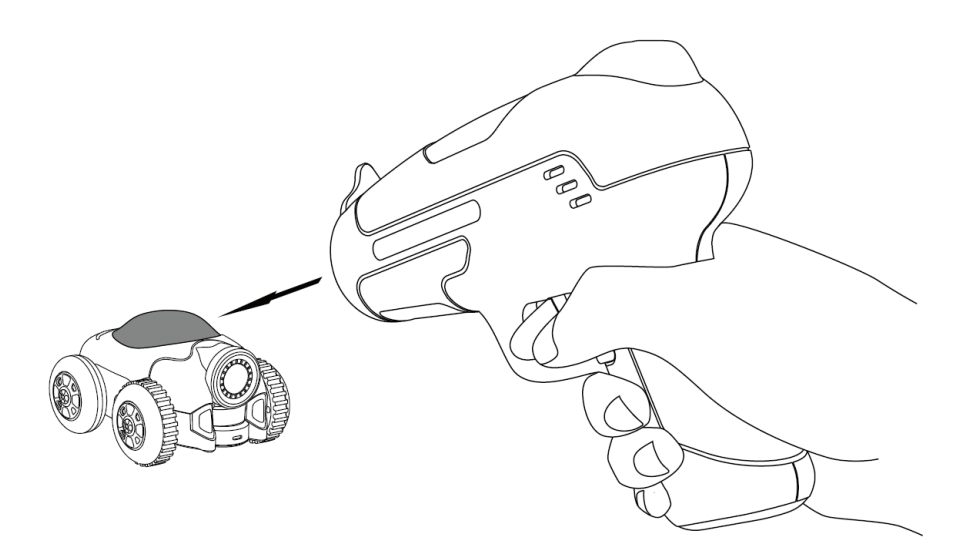

## 5.3.5 NERF Support

Besides IR blaster, foam ball blaster like NERF is also supported by MaeGo. So, if you have such a foam ball blaster, it's going to be a more interesting way to play it with MaeGO.

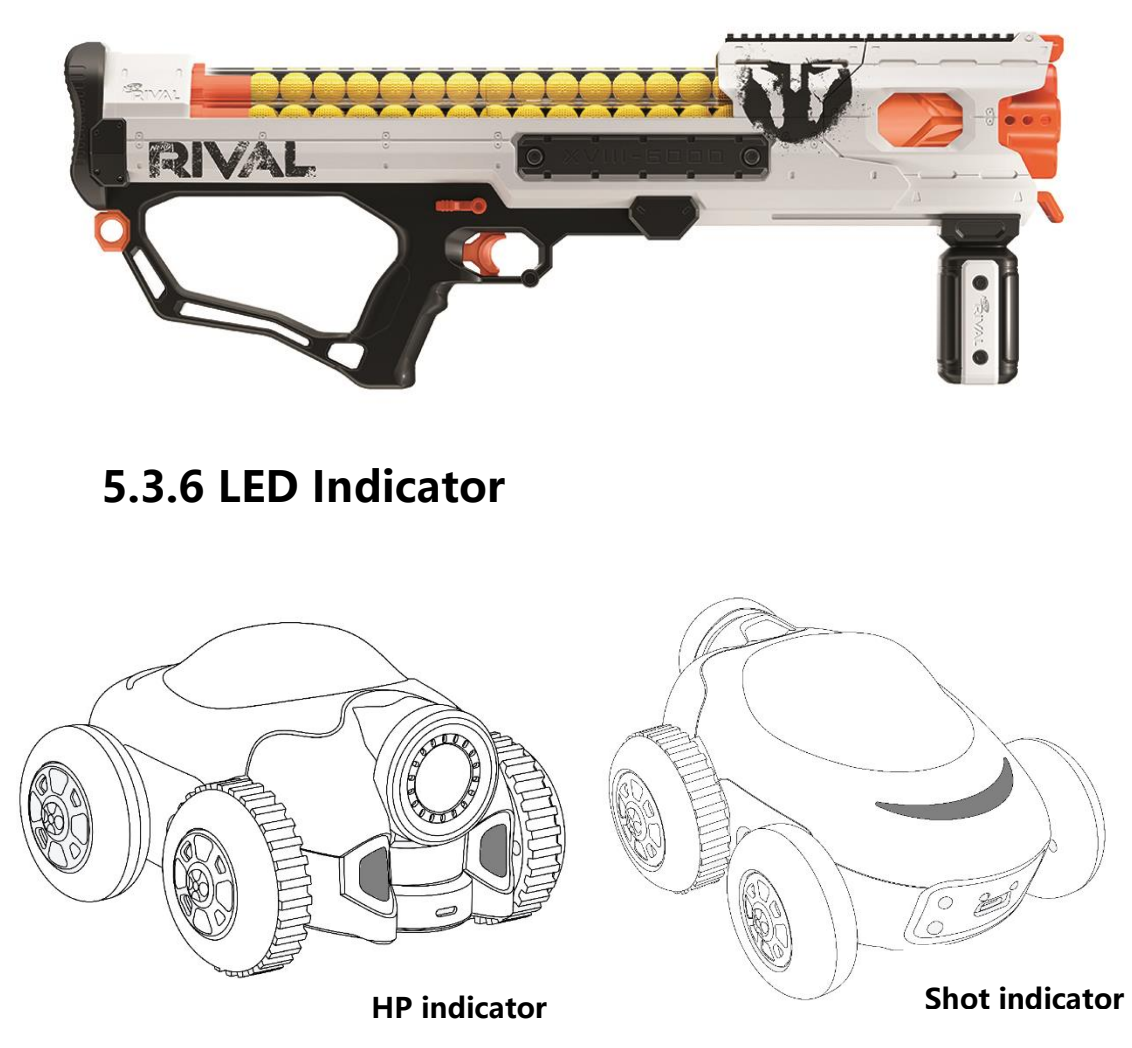

The two front LEDs is the HP(hit point) indicator, if the robot gets shot, the color of the HP indicator will change from GREEN to YELLOW and then to RED. When the color is RED, means the HP is low, you can shoot it over.

The rear moon LED of the robot is the shot indicator, it flash if it gets shot.

| mode | color |       | status       | comments               |
|------|-------|-------|--------------|------------------------|
|      | red   |       | flash        | Battery low            |
|      | front | green | flash        | Hp enough              |
| game |       | red   | flash        | Hp is not enough       |
|      | rear  | Red   | flash 1 time | gets shot by IR mode 1 |
|      |       | green | flash 1 time | gets shot by IR mode 1 |

And the color of the LED means different bullet mode.

# 5.4、Coding Mode

Beside game, MaeGo is also a coding platform, you can use Python or Blockly to program it.

# 5.4.1 MaeGo python

## 5.4.1.1 download MaeGo Python

http://www.didijin.com/index.php/maego-info/#Downloads

Notes: windows 7+ is required to install MaeGo Python.

## 5.4.1.2 connect PC to MaeGo' s WiFi Access Point

Open internet access menu of your computer and connect it to MaeGo' s WiFi access point MaeGo\_xxxxxx (xxxxx is different on different product).

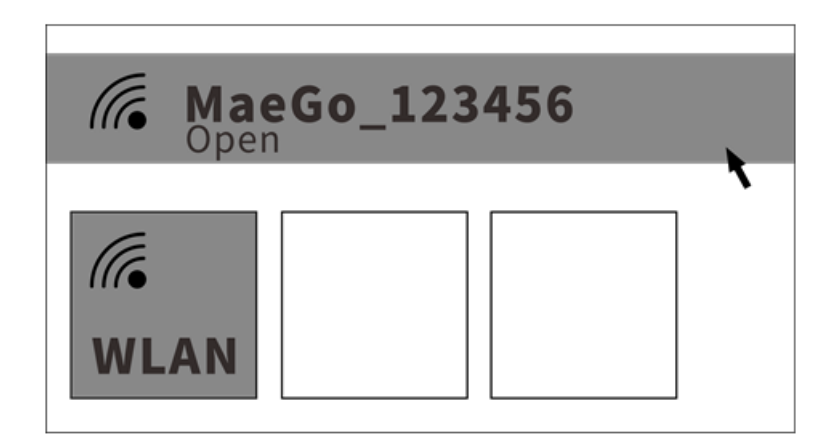

#### 5.4.1.3 MaeGo Python

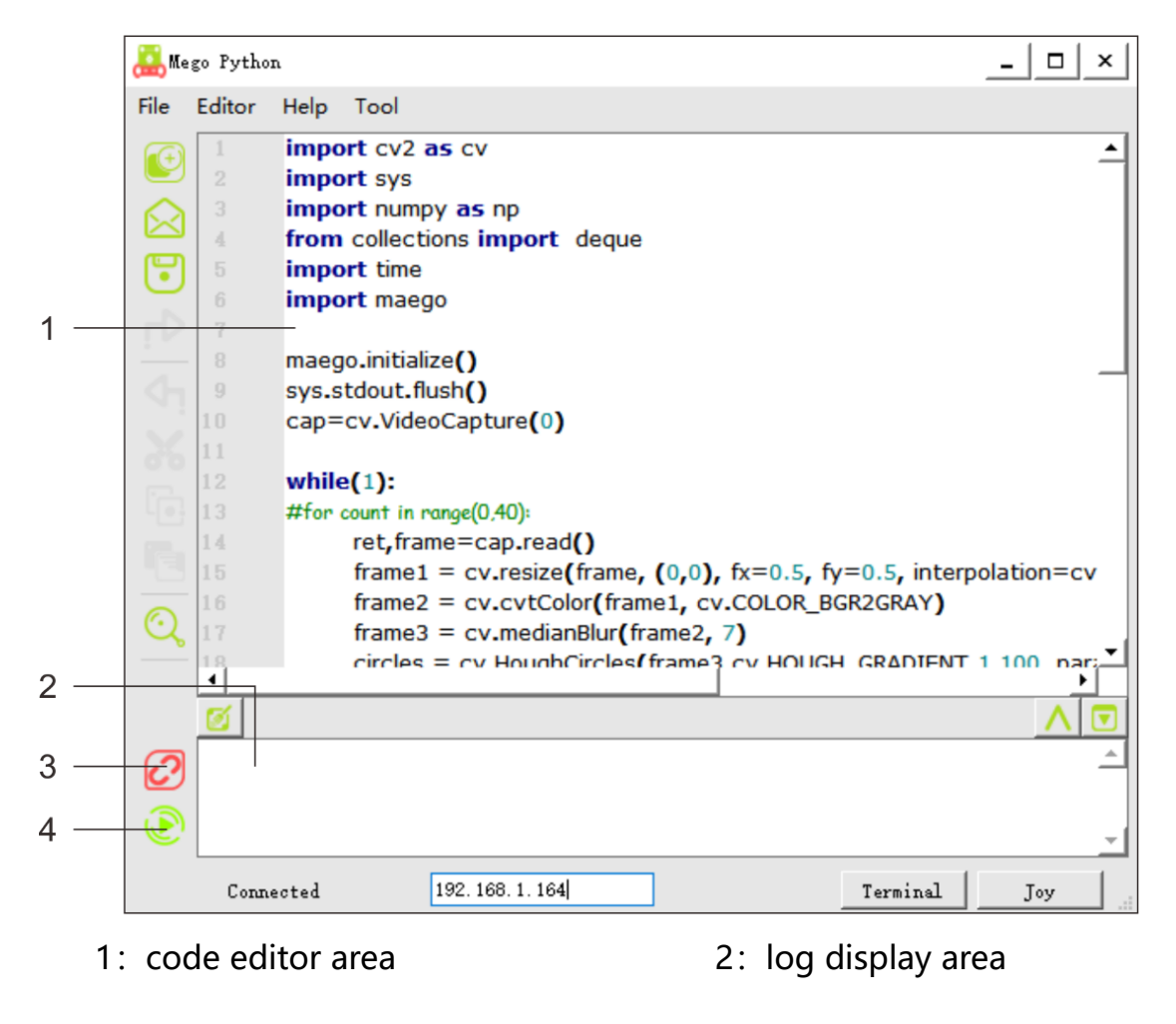

3: connect / disconnect to MaeGo 4: run python code

# 5.4.2 Blockly Coding

#### 5.4.2.1 download MaeGo Blockly

http://www.didijin.com/index.php/maego-info/#Downloads

notes: only android version available now.

#### 5.4.2.2 Connect Smart Phone to MaeGo' s WiFi Access

#### Point

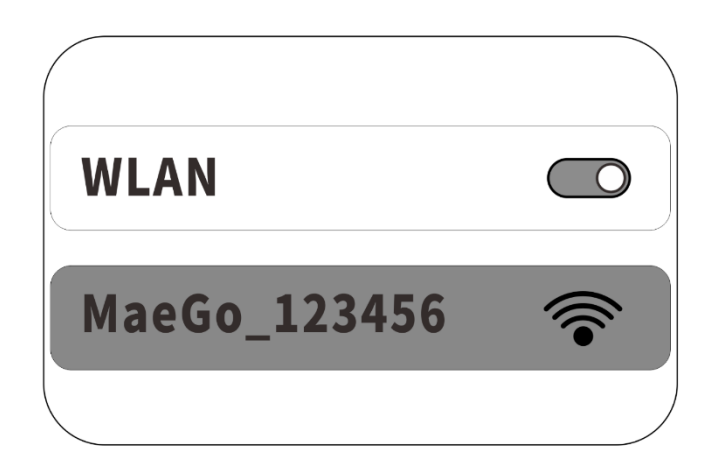

#### 5.4.2.3 MaeGo APP

There are two functions on MaeGo App, blockly and fpv control.

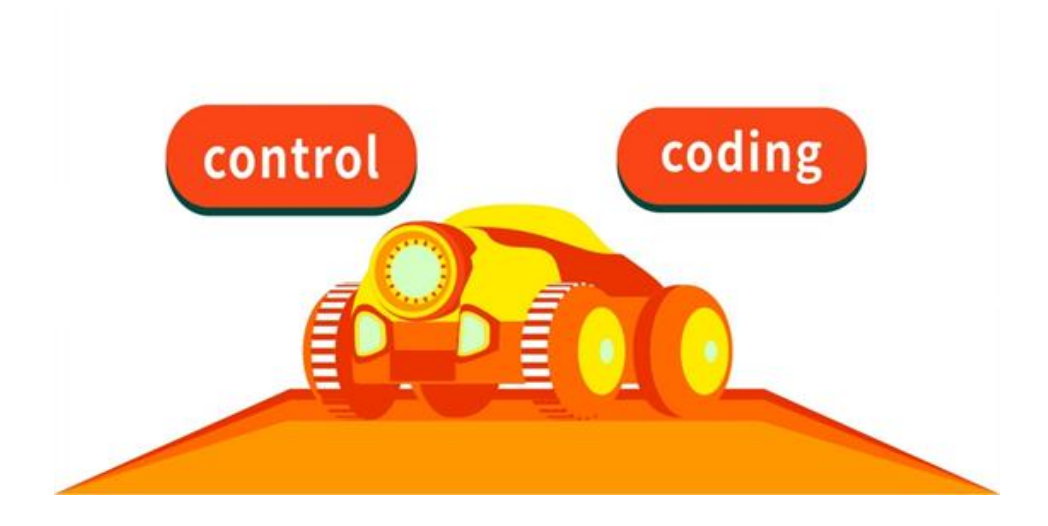

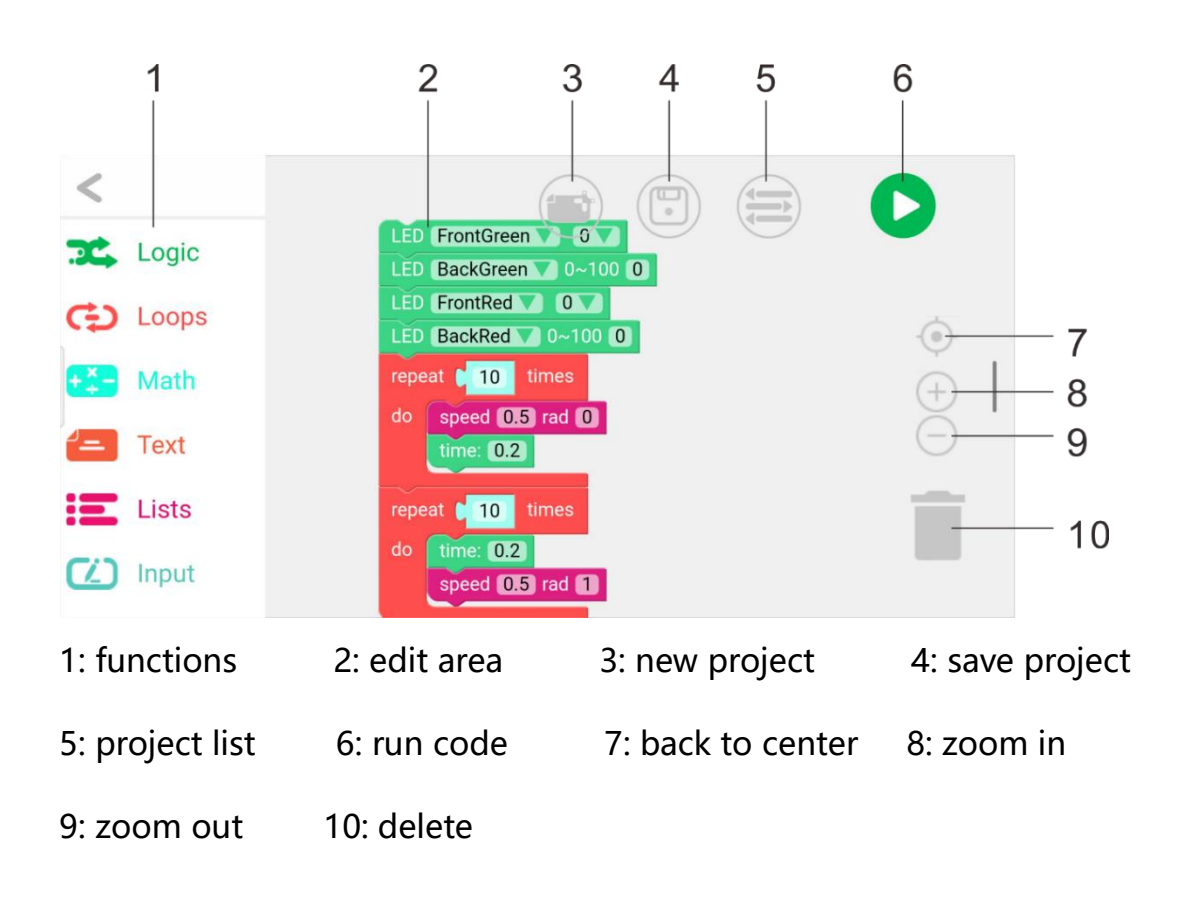

#### 5.4.2.4 Blockly

#### 5.4.2.4 FPV control

This function can make MaeGo enter FPV mode, you can see what MaeGo see on your phone.

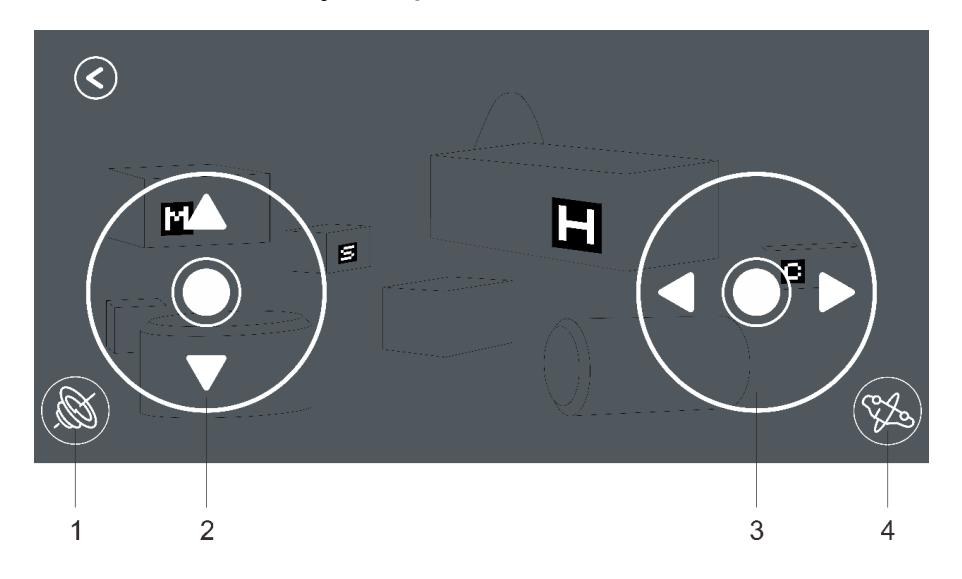

17 ©DIDIJIN All Rights Reserved

start gyroscope
forward / backward
turn left / turn right
flip

## 5.5 Upgrade

To upgrade the firmware of the MaeGo, you need to connect MaeGo to

PC by the USB cable attached.

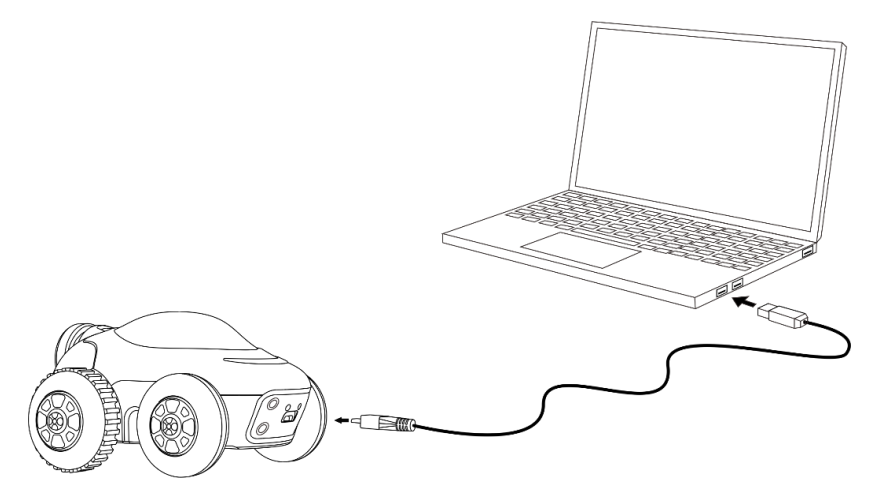

Then run MaeGo Python, and open the upgrade window in the tools menu, click the upgrade button to start the upgrade.

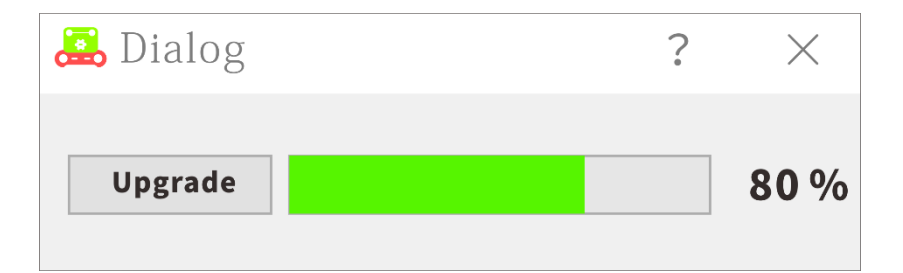

LED indicator:

flash yellow: upgrading.

Warning: Please make sure the battery is full before you start upgrading.

# 5.4 Charging

When the battery is low, connect MaeGo to a USB adapter to charge it.

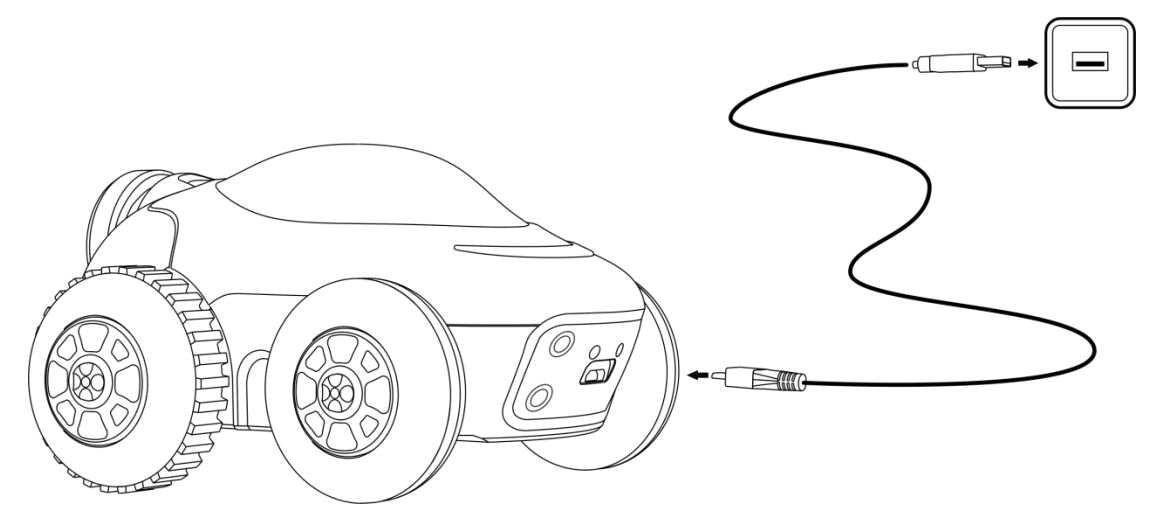

LED indicator:

red: charging

green: full charged

Notes: charger with output current more than 2A is suggested. And it's

not recommended to charge it by a computer.

# Appendix

# **Indicator States**

| Mode     | color  |       | status           | notes                      |
|----------|--------|-------|------------------|----------------------------|
| Poweron  | Yellow |       | Solid            | Powering on                |
|          | Red    |       | Blinks 2 times   | Battery low                |
| Charging | Red    |       | Solid            | Charging                   |
|          | Green  |       | Solid            | Charging finished          |
| Mode     | Green  |       | Blinks 4 times   | Switch to game mode        |
| switch   |        |       | Turn on 1 second | Switch to coding mode      |
|          | Front  | Green | Blinks           | Hp enough                  |
|          |        | Red   | Blinks           | Hp is not enough           |
| Game     | Rear   | Red   | Blinks           | Gets shot by bullet mode 1 |
|          |        | Green | Blinks           | Gets shot by bullet mode 2 |
|          | Red    |       | Blinks           | Battery low                |
| Coding   |        |       |                  | Programmed by user         |
| upgrade  | Yellow |       | Blinks           | upgrading                  |